「セキュリティリスク」が表示され、マクロがブロックされた場合の対応方法

| セキュリティ リスク このファイルのソースが信頼できないため、Microsoft によりマクロの実行がブロックされました。     詳細を表示 |                                                                                                    |  |
|-------------------------------------------------------------------------|----------------------------------------------------------------------------------------------------|--|
| A1 $\checkmark$ : $\times \checkmark f_x$                               |                                                                                                    |  |
| 作業手順<br>1 はじめに<br>このツールを活用することで…<br>〇学習指導要領に則って実態把握から学習評価までを行うことができます   | <ul> <li>必ずマクロを有効にしてから進めてください。</li> <li>下のような警告が出た場合、「コンテンツの有効化」をクリックしてください。</li> <li>(その他設定が必要な場合は下部欄外を参照)</li> <li>1</li> <li>1</li></ul> |  |

※画面は「知的障害教育課程のお助けツールー実態把握から学習評価まで-」の例

| ダウンロードしたファイルを右クリックし、「プロパティ」を開く

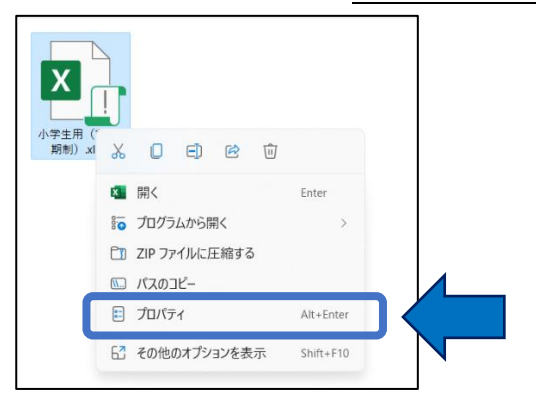

2「セキュリティ」の「許可する」にチェックし、「OK」をクリックする

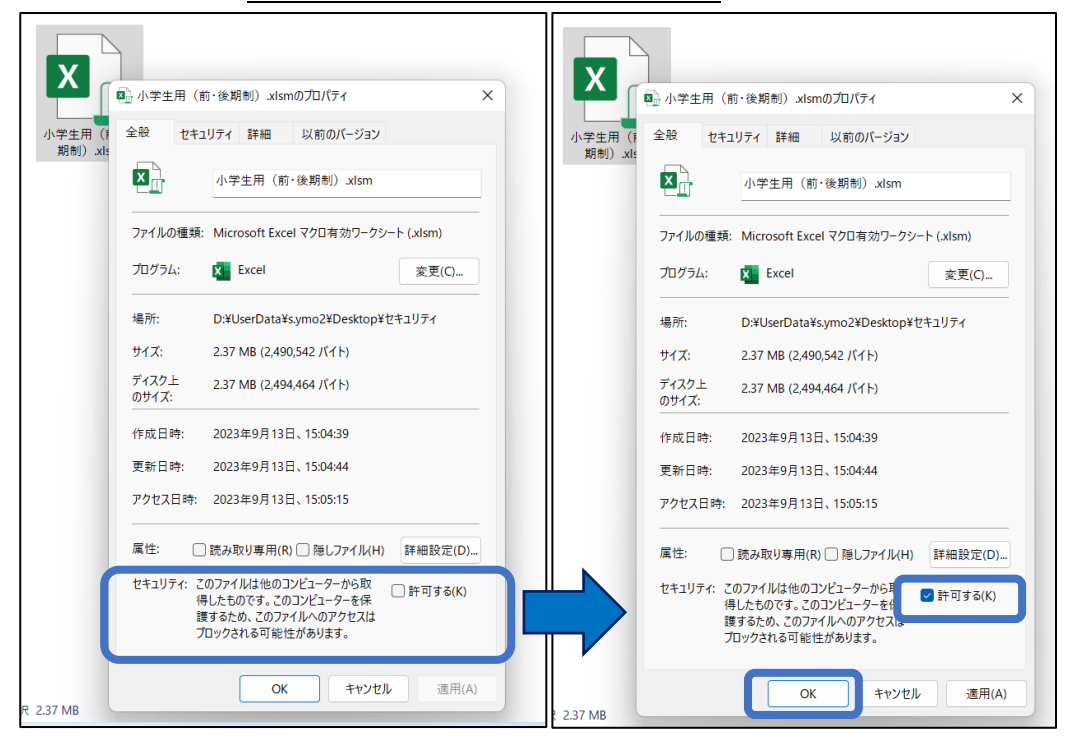

## 3 ファイルを開き、「セキュリティの警告」の「コンテンツの有効化」をクリックする

| () セキュリティの警告 マクロが無効にされました。 コンテンツの有効化               |                                                                                                  |
|----------------------------------------------------|--------------------------------------------------------------------------------------------------|
| A1 $\checkmark$ : $\times \checkmark f_x$          |                                                                                                  |
| 作業手順                                               | 必ず <b>マクロを有効に</b> してから進めてください。<br>・下のような警告が出た場合、「コンテンツの有効化」をクリックしてください。<br>(その他設定が必要な場合は下部欄外を参照) |
| このツールを活用することで…<br>〇学習指導要領に則って実能把握から学習評価までを行うことができる | セキュリティの警告 マクロが無効にされました。     コンテンツの有効化 ます。                                                        |